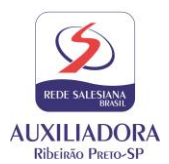

## Assunto: Resultado da REC – 1º Trimestre

Para visualizar o resultado da REC – 1º trimestre basta acessar:

- 1- O site <u>www.portal.edebe.com.br</u>
- 2- Digitar o login e senha do aluno (entregue no início do ano);

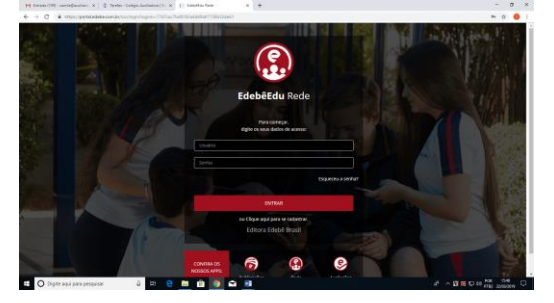

3- Clicar no ícone assinalado;

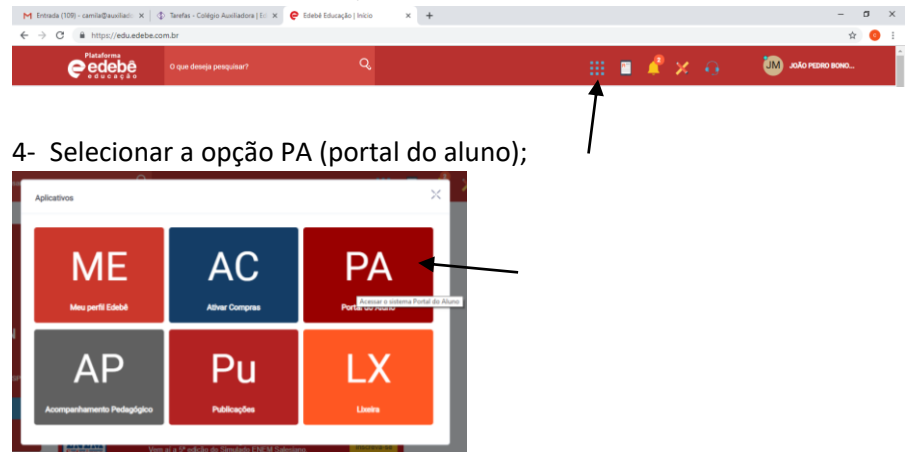

5- No canto esquerdo clicar em NOTAS E MÉDIAS:

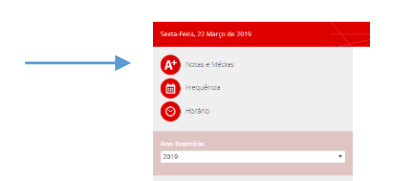

6- Clicar em BOLETIM (canto direito)

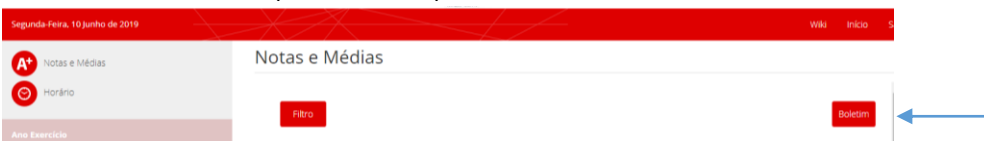

Obs: No boletim aparecerá uma coluna identificada: MÉDIA APÓS A REC.

Lembrando que segundo nosso regimento, na recuperação, mesmo que o aluno obtenha uma nota maior que 6,0 a média final registrada será 6,0, porém, quando o aluno não alcançar a média 6,0, prevalecerá a maior nota.

Nos colocamos à disposição para esclarecer quaisquer dúvidas.

Coordenação e Direção.